## Computing

## Wie kann ich in Windows das Tool zum Verwalten von Zertifikaten öffnen?

- Windows-Button drücken, den Befehl certmgr.msc eingeben.
- Es öffnet sich das **Zertifikat-Snap-In** (Tool zum Verwalten von Zertifikaten für einen Benutzer, Computer oder Dienst).

Eindeutige ID: #1044 Verfasser: Christian Steiner Letzte Änderung: 2015-07-01 12:29